## DEÜ SAĞLIK BİLİMLERİ ENSTİTÜSÜ WEB KAYIT İŞLEMLERİ KILAVUZU

Web'den Kayıt Yenileme, Enstitümüzdeki tüm öğrencilerimizin <u>http://kayit.deu.edu.tr</u> linkinden DEBİS hesaplarıyla giriş yaparak derslerini seçecekleri yazılım kontrollü bir veritabanı ortamıdır. Tüm öğrenciler bu yazılım üzerinden ders seçimlerini yaparlar. Seçimini tamamlayan öğrencinin sonuçları kontrol edilmek üzere kayıt danışmanı(danışman öğretim üyesidir) öğretim üyesine yönlendirilir. Bu sırada öğrenci sonuç bekler. Danışman kaydı inceler ve 'onay' veya gerekçeli 'red' kararıyla öğrenciye geri dönüşünü sistem üzerinden yapar. Kayıt ancak danışman öğretim üyesinin onayıyla tamamlanır.

Web'den Kayıt Yenileme, bütünüyle öğrencilerimizin sorumluluğu altında gelişen bir süreçtir. Dolayısıyla yapılan her türlü tercih ve işlemlerden öğrencilerimiz sorumludur. Bu nedenle öğrencilerimizin birimlerindeki öğretim üyesi not girişlerinden Enstitü idari hizmetlerine kadar tüm aşamaları kendi sistemlerinde dikkatlice takip etmeleri, herhangi bir sorun varsa bunu derhal danışmanlarına veya Enstitümüze bildirmeleri Web'den Kayıt Yenileme sürecinin sağlıklı yürütülebilmesi açısından oldukça önemlidir.

Web'den Kayıt Yenileme işlemleri başından sonuna ve sırasıyla aşağıdaki şekillerde gösterilmiştir:

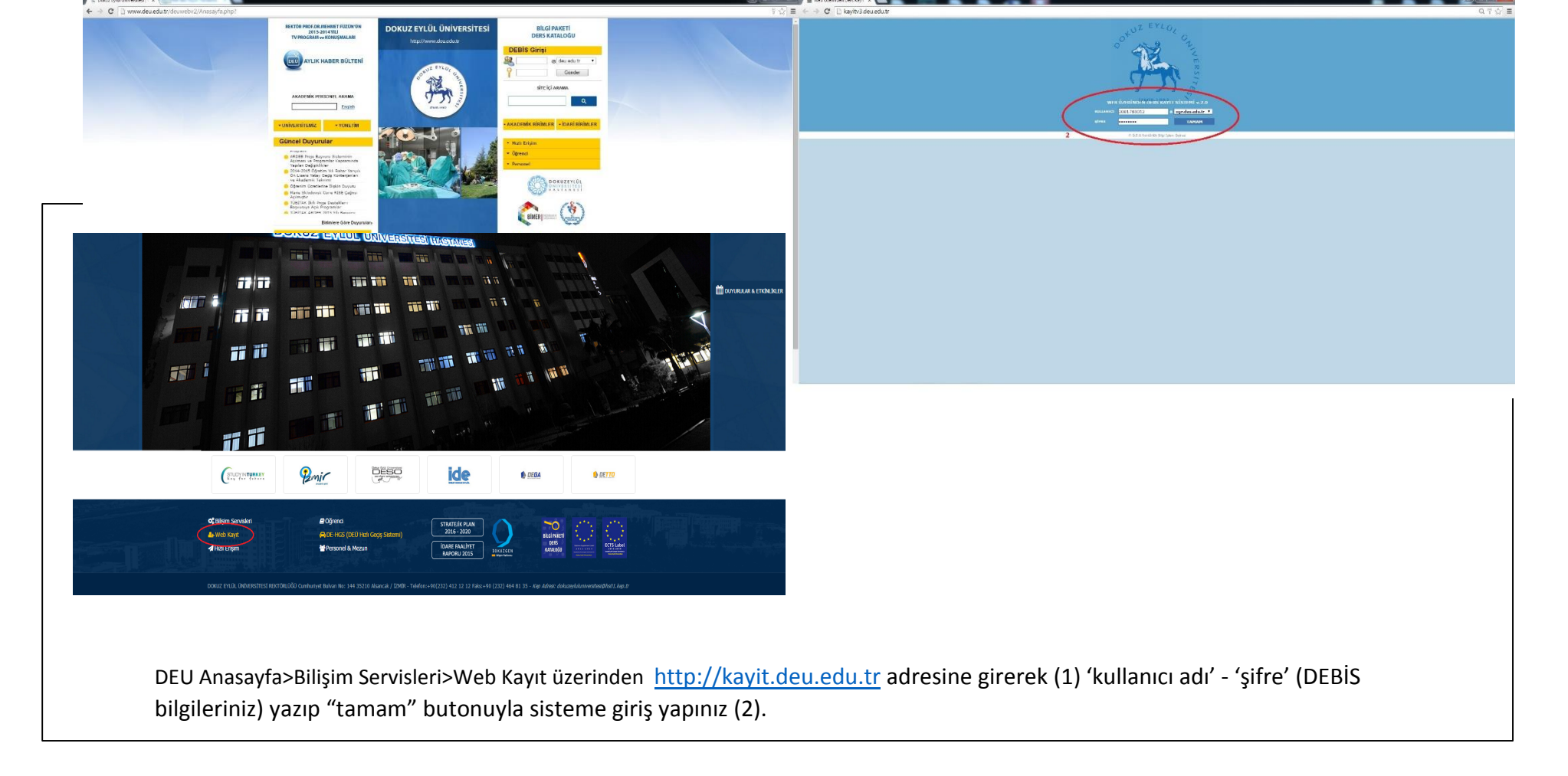

Şekil 1: Web'den Kayıt Yenileme için 'DEÜ Web anasayfa üzerinden Ders Kayıt Sistemi'ne giriş.

| ANASAYFA DERS KAYTT DERS KAYTT ADRES BILGIS HARCI | ILGIST ZLOK BILGIST MOFREDAT |                         |                             | FLETSIN YARDH                                                                     |
|---------------------------------------------------|------------------------------|-------------------------|-----------------------------|-----------------------------------------------------------------------------------|
| AÇIKLAMA                                          | BEDELĪ                       | FAIZI                   | KALAN                       |                                                                                   |
|                                                   |                              | 30<br>Odemelerinizi tor | 9/01/2015 tarihi itibariyle | ÖDENMESİ GEREKEN TOPLAM 7 — YL<br>N ÖĞRENCI NUMARANIZI BELİRTEREK YAPABILİRSINIZ. |
| İlk olarak Harç Bilgisi                           | sekmesinden harç bo          | orcunuzu sorgulayın     | 11Z. Borcunuz               | varsa ödemenizi yapınız. Aksi halde Ders Kayıt sekmesi aktif olmayacaktır.        |

Şekil 2: Harç Bilgisi sorgulama

|              | Sistemde Kayıtlı <mark>Ognail.com e-posta adresinit bulunmaktadır.</mark><br>Aktif olarak kullanığı sakab bir e-posta adresinit varsa lütlen döyru olarak giriniz<br>Sizibe haberienyen Kiçi hu adres kulunın kaktır. | L.       |
|--------------|----------------------------------------------------------------------------------------------------|----------|
| Sent         |                                                                                                    |          |
| * Adres 1    | Cad. Apt. No:. K:3 D: Alsancak                                                                                                    |          |
| Adres 2      |                                                                                                    |          |
| Posta Kodu   | 352 .                                                                                                    |          |
|              |                                                                                                    | Güncelle |
| * E Posta    | • @gmail.com                                                                                                    |          |
| = <u>1</u> 1 | izmir •                                                                                                    |          |
| * Dge        | KONAK Y                                                                                                    |          |
| * Telefon    | 0532503                                                                                                    |          |
|              | © D.E.Ü.Rektörläk Bägi Iglem Deiresi                                                                                                    |          |
|              |                                                                                                    |          |
|              |                                                                                                    |          |

Şekil 3: Adres Bilgisi güncelleme

| I SOYADI :         |                             |                            |                                                               | NOT ORTAL                           | MASI :                   |                       |                       |
|--------------------|-----------------------------|----------------------------|---------------------------------------------------------------|-------------------------------------|--------------------------|-----------------------|-----------------------|
| ISTİTÜ :           |                             |                            |                                                               | TEZ DANIŞM                          | ANI :                    |                       |                       |
| RÎM :              |                             |                            | · · · · · · · · · · · · · · · · · · ·                         | TEZ KONUSU                          |                          |                       |                       |
| ROGRAM :           |                             |                            |                                                               |                                     |                          |                       |                       |
| ANASAYFA DERS KAYI | T ADRES BİLGİSİ HARÇ BİLGİS | Í ÖZLÜK BILGISÍ DERS PROGF | IAMI                                                          |                                     |                          |                       |                       |
|                    |                             |                            |                                                               |                                     |                          |                       | iletişim yardım çıkış |
|                    |                             | DE                         | RS SEÇİMİNDE DİKKAT EDİLECEK SAY                              | ISAL DEĞERLER-A                     | ÇIKLAMALAR-UYARI         | LAR                   |                       |
|                    |                             | (                          | SAYISAL D<br>Enstitümüzden mezun olabilmek için gerekli minim | DEĞERLER<br>um "Ders Sayısı","Yerel | Kredi" ve "AKTS" değerle | ri)                   |                       |
| Kredi Sistemi      | D                           | ERS                        | TEZ                                                           | Uzmanlık                            | Seminer                  | Mezuniyet için TOPLAM | Tamamlama Süresi      |
|                    |                             |                            |                                                               |                                     |                          | 7 Ders (5)            |                       |

|               |                                   | (                                                                                                    | Enstitümüzden mezun olabi     | SAYISAL I<br>İmek için gerekli minim | DEĞERLER<br>um "Ders Sayısı","Yerel Kre | edi" ve "AKTS" değerleri) |                                         |                       |           |             |                 |                         |
|---------------|-----------------------------------|----------------------------------------------------------------------------------------------------|-------------------------------|--------------------------------------|-----------------------------------------|---------------------------|-----------------------------------------|-----------------------|-----------|-------------|-----------------|-------------------------|
| Kredi Sistemi | DE                                | RS                                                                                                    | TEZ                           |                                      | Uzmanlık                                | Seminer                   | Mezuniyet içir                          | TOPLAM                | Tamamlar  | na Süresi   |                 |                         |
| Yerel         | Adet                              | 7                                                                                                    | 1                             |                                      | 1                                       | 1                         | 7 Ders<br>1 Uzmanlık<br>1 Semine<br>TEZ | (5)<br>Alanı<br>r (0) |           |             |                 |                         |
|               | Kredi                             | 21                                                                                                    | -                             |                                      | -                                       | -                         | 21 Kredi                                | (11)                  |           |             |                 |                         |
| AVTC          | 1.уу:30                           | TOPLAM                                                                                                    | 3.yy:30<br>4.yy:30<br>5.yy:30 | TOPLAM                               | 2                                       |                           | 242 (41)                                |                       |           |             | Azami<br>Asgari | ıi : 6 Yıl<br>ri: 3 Yıl |
| AKIS          |                                   | 60                                                                                                    | 6.yy:30                       | 180                                  | 3                                       | ь                         | 240 (4                                  | 4)                    |           |             |                 |                         |
|               | 2.yy:30                           |                                                                                                    | 7.уу:30                       |                                      |                                         |                           |                                         |                       |           |             |                 |                         |
|               |                                   |                                                                                                    | 8.yy:30                       |                                      |                                         |                           |                                         |                       |           |             |                 |                         |
|               |                                   |                                                                                                    |                               | AÇIKLAMALA                           | R-UYARILAR                              |                           |                                         |                       |           |             |                 |                         |
|               |                                   |                                                                                                    | Yeşil t                       | font ile yazılan sayısal değ         | erler size ait güncel değerlerdi        | г.                        |                                         |                       |           |             |                 |                         |
|               |                                   |                                                                                                    | TEZ ile Uzmanlık Ala          | anı ve Seminer dersleri <b>Ye</b>    | rel Kredi'ye dahil edilmez; AF          | <b>CTS'ye</b> dahildir.   |                                         |                       |           |             |                 |                         |
|               |                                   |                                                                                                    |                               |                                      |                                         |                           |                                         |                       |           |             |                 |                         |
|               |                                   |                                                                                                    | GEÇI                          | MIŞ OGRETIM DON                      | EMLERINE AIT DERSLE                     | R                         |                                         |                       |           |             |                 |                         |
| DERS KODU     | DERS ADI                          | TOPLAM<br>60     5.yy:30       2.yy:30     6.yy:30       7.yy:30     8.yy:30         Yeşil f   TEZ ile Uzmanlık Ala GEÇI RS ADI neysel Araştırma Projelerinin Hazırlanması Değerlendirilmesi dın Sağlığında Kuram ve Modeller |                               |                                      | ÖĞRETİM DÖNEMİ                          | DERS TÜRÜ                 | AKTS                                    | YEREL KREDİ           | DERS NOTU | DERS DURUMU |                 |                         |
| SBE 6064      | Deneysel Araştırma Projelerinin   | ı Hazırlanması Değerlendirilmesi                                                                                                    |                               |                                      | 2016-2017 Bahar                         | Seçmeli                   | 6                                       | 2                     | BA        | BAŞARILI    |                 |                         |
| DKH 6035      | Kadın Sağlığında Kuram ve Mod     | deller                                                                                                    |                               |                                      | 2016-2017 Bahar                         | Seçmeli                   | 9                                       | з                     | AA        | BAŞARILI    |                 |                         |
| DKH 6098      | Uzmanlık Alanı                    |                                                                                                    |                               |                                      | 2016-2017 Bahar                         | Uzmanlık                  | 12                                      | 0                     | В         | BAŞARILI    |                 |                         |
| DKH 6200      | Teze İlişkin Araştırma Konuları I | I                                                                                                    |                               |                                      | 2016-2017 Bahar                         | Zorunlu                   | 8                                       | з                     | AA        | BAŞARILI    |                 |                         |
| SBE 6078      | Sağlık Bilimlerinde Etik II       |                                                                                                    |                               |                                      | 2016-2017 Bahar                         | Zorunlu                   | 3                                       | 1                     | AA        | BAŞARILI    |                 |                         |
| DKH 6041      | Perinatal Eğitim Yöntemleri       |                                                                                                    |                               |                                      | 2016-2017 Bahar                         | Seçmeli                   | 6                                       | 2                     | AA        | BAŞARILI    |                 |                         |

Web kayıt işlemleri boyunca ekranın üstünde kayıt tamamlanıncaya kadar bir tablo görülecektir. Bu tablo, mevzuat gereği enstitümüzden mezun olabilmek için alınması gereken ders sayısı, yerel kredi ve AKTS değerlerini; bunlara ek olarak çeşitli açıklamalar ve uyarıları göstermektedir. Bu tablonun bir diğer özelliği, "mezuniyet için toplam" sütununda parantez içinde öğrencilerin o ana kadarki yüklerini yansıtmasıdır. Bu yükler, kayıt default durumdayken (dersler seçilmemişken) öğrencinin yükünü gösterir ancak ders seçimleri başladıkça parantez içindeki sayısal değerler artmaya başlar. Böylece öğrenci hem mezun olabilmek için geçmişe dayalı genel durumunu hem de kayıt sırasındaki ders seçimleriyle gelecekteki yükünü yakından takip eder.

| MZT 5020 Stüdyo K | ayıt Teknikleri dersi BU I<br>alacaklar içindir (Tez + | DÖNEM<br>- Uzman | AÇILMAYACAKTIR. Mezuı<br>lık Alanı + SEMİNER) Böl           | niyet için 60 AKTS Ders + 60 AKTS Tez = Toplam 120 AKT:<br>üm dışından (farklı kodlu) seçilecek ders listede yoksa DİLI | S gerekir.<br>EKÇE gere | Her dönem en<br>ekir. Talebinizi | az 30 AKTS ders seç<br>belirten dilekçeyi lütfe | imi öneril<br>ın "danışı | lir. SEMİNEF<br>manınıza" il | R dersi 2.<br>etiniz | Dönem ilk         | defa tez         |
|-------------------|--------------------------------------------------------|------------------|-------------------------------------------------------------|----------------------------------------------------------------------------------------------------|-------------------------|----------------------------------|-------------------------------------------------|--------------------------|------------------------------|----------------------|-------------------|------------------|
|                   |                                                        |                  |                                                             |                                                                                                    |                         |                                  |                                                 |                          |                              |                      |                   |                  |
| 1                 |                                                        |                  |                                                             | Geçmiş Dönemlere Ait Dersler                                                                                            |                         |                                  |                                                 |                          |                              |                      |                   |                  |
| KODU              |                                                        |                  | DEF                                                         | IS ADI                                                                                                    |                         | DÖNEM                            | TORO                                            |                          | AKTS                         | KR ED1               | NOTU              | DURUMU           |
| RSA 5021          | Discussions on Concepts and Terms of Art               | t I (Eng) (**)   |                                                             |                                                                                                    |                         | 2014-2015 Güz                    | Segneli                                         |                          | 3                            | 3                    | 86                | BAŞARILI         |
| M2T 5025          | CAD ve ELEKTROAKUSTIK UYGULAMALA                       | AR I             |                                                             |                                                                                                    |                         | 2014-2015 Güz                    | Seçmeli                                         |                          | 8                            | 3                    | AA                | BAŞARILI         |
| M2T 5011          | MÜZİK TEKNOLOJİSİNDE YAZILI ANLATI                     | TIM I            |                                                             |                                                                                                    |                         | 2014-2015 Giiz                   | Zorunlu                                         |                          | 6                            | 3                    | AA                | BAŞARILI         |
| M2T 5017          | MEDYA ANALIZLERI I                                     |                  |                                                             |                                                                                                    |                         | 2014-2015 Güz                    | Seçmeli                                         |                          | 8                            | з                    | BA                | BAŞARILI         |
| MZT 5023          | AKUSTIK TASARIM I                                      |                  |                                                             |                                                                                                    |                         | 2014-2015 G62                    | Segneli                                         |                          | 8                            | з                    | BA                | BAŞA             |
|                   |                                                        |                  |                                                             | 3 Aktif Dönemlere Ait Dersler                                                                                           |                         |                                  |                                                 |                          |                              |                      |                   |                  |
| KODU              |                                                        | DERS             | ADI                                                         | ŞUBEST                                                                                                    |                         | TÜR                              | 0 AKTS                                          | KREDÍ                    | NOTU                         |                      | DURUMU            | SEC              |
| MZT 5018          | MEDYA ANALIZLERI II                                    |                  |                                                             | 1.Şube (YRD.DOÇ.DR. SERHAT DURMAZ) - Müzik Teknolojisi Yüksek Li: 🔻                                                     |                         | SEC                              | 6                                               | 3                        | үрк                          |                      | ALMADI            |                  |
| RSA 5022          | Discussions on Concepts and Terms of Art               | rt II (Eng)      |                                                             | 1.Şube (YOK YOK) - Resim Yüksek Lisans 🔻                                                                                |                         | SEC                              | 3                                               | 3                        | YOK                          |                      | ALMADI            |                  |
| MZT 5026          | CAD ve ELEKTROAKUSTIK UYGULAMALA                       | AR II            |                                                             | 1.Şube (YRD.DOÇ.DR. SERHAT DURMAZ) - Müzik Teknolojisi Yüksek Li: 🔻                                                     |                         | SEC                              | 6                                               | 3                        | YOK                          |                      | ALMADI            |                  |
| MZT 5024          | AKUSTIK TASARIM II                                     |                  |                                                             | 1.Şube (DOÇ.DR. FERÎDUN ÖZÎŞ) - Müzik Teknolojisi Yüksek Lisans 🔹 🔻                                                     |                         | SEC                              | 6                                               | 3                        | YOK                          |                      | ALMADI 4          |                  |
| MZT 5099          | TEZ                                                    |                  |                                                             | (CİHAN IŞIKHAN Şubesi) (DOÇ.DR. CİHAN IŞIKHAN) - Müzik Teknoloji: 🔻                                                     |                         | TEZ                              | 30                                              | 0                        | ЧОК                          |                      | ALMADI            |                  |
| MZT 5098          | UZMANLIK ALANI DERSI                                   |                  |                                                             | (CİHAN IŞIKHAN Şubesi) (DOÇ.DR. CİHAN IŞIKHAN) - Müzik Teknoloji: 🔻                                                     |                         | UZM                              | 3                                               | 2                        | YOK                          |                      | ALMADI            |                  |
| MZT 5096          | SEMINER                                                |                  |                                                             | (CİHAN IŞIKHAN Şubesi) (DOÇ.DR. CİHAN IŞIKHAN) - Müzik Teknoloji: 🔻                                                     |                         | SEM                              | 3                                               | 1                        | YOK                          |                      | ALMADI            |                  |
| MZT 5012          | MÜZİK TEKNOLDIİSİNDE YAZILI ANLAT                      | TIM II           |                                                             | 1.Şube (DOÇ.DR. CİHAN IŞIKHAN) - Müzik Teknolojisi Yüksek Lisans                                                        |                         | ZRN                              | 6                                               | 3                        | YOK                          |                      | ALMADI            | \•/              |
|                   |                                                        |                  |                                                             | CHAILBUC TET AIBH SCHIER BEFACT                                                                                         |                         |                                  | (opsiyoi                                        | nel)                     | (                            | >> KAY               | IDI TAMAMLA       | (İLERİ) >>       |
|                   |                                                        |                  | <                                                           | Ensitüte yer alan diğer seçmeli dersleri görüntülemek içir                                                              | n tiklayınız.           |                                  | >                                               |                          |                              |                      |                   |                  |
|                   |                                                        | KODU             | DERS ADI                                                    | ŞUBESİ                                                                                                    | TÜRÜ                    | AKTS KREDİ                       | V                                               | SEÇ                      |                              | Başar                | rılı Olduğunuz AF | ATS Toplamı : 60 |
|                   | SSA                                                    | A 6039           | DRAMATİK ANLATIMDA MÜZİK I                                  | 1.Şube (YOK YOK) - Sahne Sanatları Doktora 🔻                                                                            | SEC                     | 6 3                              | İlk Ders Seçimi                                 | •                        |                              | Başarılı Old         | uğunuz Yerel Kr   | edi Toplamı : 30 |
|                   | SSA                                                    | A 6041           | OYUN ANALİZİNDE YÖNTEMLER I                                 | 1.Şube (YOK YOK) - Sahne Sanatları Doktora 🔻                                                                            | SEC                     | 6 3                              | Not Yükseltme<br>Ders Değiştirme                |                          |                              |                      |                   |                  |
|                   | SSA                                                    | A 6043           | TARİHSEL OYUNLARIN KOSTÜM<br>TASARIMINDA ÇAĞDAŞ EĞİLİMLER I | 1.Şube (YOK YOK YOK) - Sahne Sanatları Doktora                                                                          | SEC                     | 6 3                              | İlk Ders Seçimi                                 | •                        |                              |                      |                   |                  |

Harç ve Adres Bilgisi işlemlerini tamamlayan DERS ve TEZ aşamasındaki öğrencilerimiz üst menüden 'Ders Kayıt' sekmesini tıklayarak kayıt yenileme işlemlerine başlayabilirler (1). İlk olarak, menülerin hemen altında yer alan "kırmızı renkli bilgi ve uyarı yazısını" mutlaka okuyunuz. Hemen ardından geçmiş döneme ait derslerin döküm ekranını kontrol ediniz (2). Ardından kayıt yapılacak dönemi (aktif dönem) sorgulayınız (3). Kontrol sonucu eksik veya yanlış bir bilgi varsa derhal kayıt danışmanına veya Enstitüye bildiriniz. Seçilen dersin amacı 'not yükseltme' veya 'ders değiştirme' ise "danışmanla görüşme" uyarısı alırlar. Ders seçimi sonrası (4) 'kayıdı tamamla (ileri)' butonuyla bir sonraki adıma geçiniz.

Şekil 5: Ders seçimi

| ANASAYFA DERS KAYIT DERS KAY | NT ADRES BILGISI HARÇ BILGISI ÖZLÜK BILGISI MÜFREDA | 1                  |                                 |                                     |                |                         |                    |       | 1.em      | ŞIM YARDIM ÇIH |
|------------------------------|-----------------------------------------------------|--------------------|---------------------------------|-------------------------------------|----------------|-------------------------|--------------------|-------|-----------|----------------|
|                              |                                                     |                    | Ders seciminizde berbangi bir i | problem bulunmamaktadır.            |                |                         |                    |       |           |                |
|                              |                                                     |                    | KAYIT ESNASINDA SEÇTIĞİNİZ DERS | LER AŞAĞIDA GÖSTERİLMİŞTİR          |                |                         |                    |       |           |                |
| KODU                         |                                                     | DERS ADI           |                                 | ŞU BES1                             |                | TORO                    | ECTS KREDI         | KREDI | NOTU      | DURUMU         |
| MZT 5018                     | MEDYA ANALÎZLERÎ II                                 |                    |                                 | 1.5ube                              |                | SEC                     | 6                  | 3     | YOK       | ALMADI         |
| RSA 5022                     | Discussions on Concepts and Terms of Art II (Eng)   |                    |                                 | 1.Şube                              |                | SEC                     | 3                  | 3     | YOK       | ALMADI         |
| MZT 5026                     | CAD ve ELEKTROAKUSTIK UYGULAMALAR II                |                    | 1                               | 1.Şube                              |                | SEC                     | 6                  | 3     | YOK       | ALMADI         |
| MZT 5024                     | AKUSTIK TASARIM II                                  |                    |                                 | 1.Şube                              |                | SEC                     | 6                  | з     | YOK       | ALMADE         |
| MZT 5099                     | TEZ                                                 |                    |                                 | (CIHAN IŞIKHAN Şubesi)              |                | TEZ                     | 30                 | 0     | YOK       | ALMADE         |
| MZT 5098                     | UZMANLIK ALANI DERSI                                |                    |                                 | (CIHAN IŞIKHAN Şubesi)              |                | UZM                     | 3                  | 2     | YOK       | ALMADI         |
| MZT 5096                     | SEMINER                                             |                    |                                 | (CIHAN IŞIKHAN Şubesi)              |                | SEM                     | 3                  | 1     | YOK       | ALMADE         |
| MZT 5012                     | MÜZİK TEKNOLOJİSİNDE YAZILI ANLATIM II              |                    |                                 | 1.Şube                              |                | ZRN                     | 6                  | 3     | YOK       | ALMADE         |
|                              |                                                     |                    | 09/02/2015-15/02/2015 TAI       | RÎHLERÎ ARASINDAKÎ DERS PROGRAMINIZ |                |                         |                    |       |           |                |
|                              | PAZARTESI                                           | SALI               | ÇARŞAN                          | 1BA                                 | PERŞEMBE       |                         | CUMA               |       | CUMARTES! |                |
| 1.saat<br>(08:30-09:15)      | MZT 5098(TED)                                       | boş                | boş                             |                                     | boş            |                         | boş                |       | boş       |                |
| 2.saat<br>(09:25-10:10)      | MZT 5098(TEO)                                       | MZT 5096(UYG)      | boş                             |                                     | MZT 5024(TEO)  |                         | MZT 5018(TEO)      |       | boş       |                |
| 3.saat<br>(10:20-11:05)      | boş                                                 | MZT 5096(UYG)      | boş                             |                                     | MZT 5024(TEO)  |                         | MZT 5018(TEO)      |       | boş       |                |
| 4.saat<br>(11:15-12:00)      | MZT 5099(UYG)                                       | boş                | boş                             |                                     | MZT 5024(TED)  |                         | MZT 5018(TEO)      |       | boş       |                |
| 5.saat<br>(13:00-13:45)      | boş                                                 | boş                | boş                             |                                     | MZT 5012(TEO)  |                         | MZT 5026(TEO)      |       | boş       |                |
| 6.saat<br>(13:55-14:40)      | boş                                                 | boş                | 2 boş                           |                                     | MZT 5012(TEO)  |                         | MZT 5026(TEO)      |       | boş       |                |
| 7.saat<br>(14:50-15:35)      | boş                                                 | boş                | boş                             |                                     | MZT 5012(TED)  |                         | MZT 5026(TEO)      |       | boş       |                |
| 8.saat                       | boş                                                 | boş                | boş                             |                                     | boş            |                         | boş                |       | boş       |                |
| 9.saat                       | bos                                                 | bos                | boş                             |                                     | boş            |                         | bos                |       | boş       |                |
| (10:40-17125)<br>10.saat     | bos                                                 | bos                | bos                             |                                     | bos            |                         | bos                |       | bos       |                |
| (17:35-18:20)<br>11.saat     | bos                                                 | bos                | has                             |                                     | MZT 5099(11YG) |                         | bos                |       | bos       |                |
| (18:30-19:15)<br>12.saat     | here                                                |                    | hos                             |                                     | bos            |                         |                    |       | bos       |                |
| (19:55-20:45)<br>13.saat     |                                                     | had                |                                 |                                     | buy            |                         |                    |       | boy       |                |
| (20:50-21:40)                | Dug                                                 | DUŞ                | 509                             |                                     | 003            |                         | 2009               |       | 009       |                |
|                              | << DERS SEÇÎM                                       | IÌNE DÔN (GERÌ) << |                                 |                                     |                | >> KAYIDI               | TAMAMLA (ÎLERÎ) >> |       |           |                |
|                              |                                                     |                    | 0.050.0                         | of the life R and T chose Produced  |                | No. of Concession, name |                    |       |           |                |
|                              |                                                     |                    | 6 0.c.o.w                       | unsernen ungrugnen ownisal          |                |                         |                    |       |           |                |
|                              |                                                     |                    |                                 |                                     |                |                         |                    |       |           |                |
|                              |                                                     |                    |                                 |                                     |                |                         |                    |       |           |                |
|                              |                                                     |                    |                                 |                                     |                |                         |                    |       |           |                |

Bir sonraki adım, seçilen derslerin son kez gözden geçirildiği ekranı gösterir (1). Diğer taraftan bu ekrana seçilen derslerin girişi yapılan haftalık ders programındaki görüntüsü yansıtılmıştır. Haftalık ders programı girişi yapılmayan programları için Enstitümüz web sayfasına bakınız. (2). Ders çakışma kontrolü sistem yapısı gereği "opsiyonel" olduğundan çakışma kontrolünün bu aşamada öğrenci tarafından yapılması oldukça önemlidir. Kontroller sırasında eksik veya yanlış varsa danışmanınıza veya Enstitümüze bildiriniz. Kontrollerin ardından "kayıdı tamamla (ileri)" butonuyla bir sonraki adıma geçiniz.

Şekil 6: Seçim kontrol

| ASAYFA DERS KAYIT DERS KAYIT AL | RES BILGIST HARÇ BILGISI ÖZLÜK BILGISI MÜFREI              |                                                                                                    |                                                                                                |                                                                                              |                            |                                 |                             | LETIST           |
|---------------------------------|------------------------------------------------------------|----------------------------------------------------------------------------------------------------|------------------------------------------------------------------------------------------------|----------------------------------------------------------------------------------------------|----------------------------|---------------------------------|-----------------------------|------------------|
|                                 |                                                            |                                                                                                    |                                                                                                |                                                                                              |                            |                                 |                             |                  |
|                                 |                                                            | SİSTEME T                                                                                                    | ANIMLAMIŞ OLDUĞUNUZ E-POŞTA ADRESİNİZ                                                          | SIK SIK KONTROL EDINIZ.                                                                      |                            |                                 |                             |                  |
|                                 |                                                            |                                                                                                    | SIZI BILGILENDIRMEK IÇIN KULLANILM                                                             | IAKTADIR.                                                                                    |                            |                                 |                             |                  |
|                                 | DANIŞMANIN<br>KAYIT YENİLEME İŞLEMİNİ TAMAMLAYAN TÜM ÖĞREN | IZ KAYDINIZI INCELEDIKTEN SONRA KAYI<br>Ilerin mutlaka kayit yaptirdiklarina dair belgeyi aşağ                                                                                                    | DINIZI ONAYLAYACAK VEYA REDDECEKTIR.<br>Midakî kayit formu lînkînden almalarî gerekmektedîr. V | BU KONU HAKKINDAKI BILGIYI BU SAYFA<br>/EB KAYIT ILE ALAKALI HERHANGI BIR SORUNDA OĞRENCIDEN | DAN TAKIP EDE              | BILIRSINIZ.<br>EB KAYIT REFERAN | S NUMARASI ISTENECE         | KTÎR.            |
|                                 |                                                            | ALTNMAST VE                                                                                                    | SAKI ANMAST ZORUNI U WEB KAYT                                                                  | T FORMU İCİN TIKLAYINIZ                                                                      |                            |                                 |                             |                  |
|                                 | Yukarıdaki kayıt formu sizin web kaydında seçmiş oldu      | gunuz derslerin şubelerini ve haftalık ders saatlerini gösteren bir be                                                                                                    | elgedir. <i>You seginir yapınış</i> öldüğünüz bütün belgelerin ispatidir. Herd                 | e çıkabməsinin a vəli bir olumsuzlukda web kayıt hakkında iddianız                           | bu belgeye bağlıdır. Alınm | ası ve tarafınızca sakla        | nması şiddetle tavsiye olur | ur.              |
|                                 |                                                            |                                                                                                    | DANIŞMANINIZ KAYIDINIZI HENÜZ İNCE                                                             | LEMEMIŞTIR.                                                                                  |                            |                                 |                             |                  |
|                                 |                                                            |                                                                                                    |                                                                                                |                                                                                              |                            |                                 |                             |                  |
|                                 |                                                            |                                                                                                    | TEKRAR KAYIT YAPMAK İÇİN TIKLAN                                                                | INIZ                                                                                         |                            |                                 |                             |                  |
|                                 | KENI                                                       | DİNİZE TEKRAR KAYIT HAKKI VERI                                                                                                    | MENİZ VE TEKRAR KAYIT YAPMAM                                                                   | NIZ HALİNDE KAYDINIZ GEÇERSİ                                                                 | Z SAYILACAK                | IR!                             |                             |                  |
|                                 |                                                            |                                                                                                    |                                                                                                |                                                                                              |                            |                                 |                             |                  |
|                                 |                                                            |                                                                                                    | SEÇÎLMÎŞ OLAN DERSLER                                                                          |                                                                                              |                            |                                 |                             |                  |
| BIRIM                           | DI                                                         |                                                                                                    | DERS ADI                                                                                       | TÜRÜ                                                                                         | AKTS                       | KRD.                            | т.к.                        | DEVAM DURUMU     |
| n Yüksek Lisans                 | R5A 5022 Discuss                                           | ons on Concepts and Terms of Art II (Eng) 1.5ube                                                                                                    |                                                                                                | Seçmeli                                                                                      | 3                          | з                               | 3                           | DEVAM MECBURI    |
| r Teknolojisi Yüksek Lisans     | MZT 5098 UZMAN                                             | LIK ALANI DERSİ (CİHAN IŞIKHAN Şubesi)                                                                                                    |                                                                                                | Uzmanlık                                                                                     | 3                          | 2                               | 0                           | DEVAM MECBURI    |
| ( Teknolojisi Yüksek: Lisans    | MZT 5099 TEZ (C                                            | HAN IŞIKHAN Şubesi)                                                                                                    |                                                                                                | Tez                                                                                          | 30                         | 0                               | 0                           | DEVAM MECBURI    |
| : Teknolojisi Yüksek Lisans     | MZT 5026 CAD ve                                            | ELEKTROAKUSTIK UYGULAMALAR II 1.Şube                                                                                                    | Segmeli                                                                                        | 6                                                                                            | 3                          | 3                               | DEVAM MECBURI               |                  |
| Teknolojisi Yüksek Lisans       | M2T 5012 MUZIK                                             | Zoruniu                                                                                                    | 0                                                                                              | 3                                                                                            | 3                          | DEVAM MECBURI                   |                             |                  |
| Teknolojisi Yuksek Lisans       | MZT SOIS MEDTA                                             | ANALIZLEKI II 1.5000                                                                                                    |                                                                                                | Seçmeli                                                                                      | 6<br>z                     | 3                               | 3                           | DEVAM MECBURT    |
| r Teknolojisi Yüksek Lisans     | MZT SODE SEMINI                                            | P (CTHAN ISTRHAN Suber)                                                                                                    |                                                                                                | Seminer                                                                                      | 3                          |                                 | 3                           | DEVAM MECBURI    |
|                                 |                                                            | (Percent should have )                                                                                                    |                                                                                                | TOPLA                                                                                        | M: 63                      | 15                              | 15                          | and the read one |
|                                 |                                                            |                                                                                                    |                                                                                                |                                                                                              |                            |                                 |                             |                  |
|                                 |                                                            | YUKARIDA SEÇÎLM                                                                                                    | 15 OLAN DERSLERIN 09/02/2015-15/02/2015                                                        | TARİHLERİ ARASINDAKİ PROGRAMI                                                                |                            |                                 |                             |                  |
|                                 | PAZARTESI                                                  | SALI                                                                                                    | ÇARŞAMBA                                                                                       | PERŞEMBE                                                                                     |                            | CUMA                            |                             | CUMARTESI        |
| 1.saat<br>(08:30-09:15)         | MZT 5098 (TEO) ()                                          | boş                                                                                                    | boş                                                                                            | boş                                                                                          |                            | boş                             |                             | boş              |
| 2.saat<br>(09:25-10:10)         | MZT 5098 (TEO) ()                                          | MZT 5096 (UYG) ()                                                                                                    | boş                                                                                            | MZT 5024 (TEO) ()                                                                            | N                          | ZT 5018 (TEO) ()                |                             | bog              |
| 3.saat<br>(10:20-11:05)         | boş                                                        | MZT 5096 (UYG) ()                                                                                                    | boş                                                                                            | MZT 5024 (TEO) ()                                                                            | м                          | ZT 5018 (TEO) ()                |                             | boş              |
| 4.saat<br>(11:15-12:00)         | MZT 5099 (UYG) ()                                          | bog                                                                                                    | boş                                                                                            | MZT 5024 (TEO) ()                                                                            | м                          | ZT 5018 (TEO) ()                |                             | boş              |
| 5.saat<br>(13:00-13:45)         | boş                                                        | boş                                                                                                    | boy                                                                                            | M2T 5012 (TEO) ()                                                                            | N                          | ZT 5026 (TEO) ()                |                             | boy              |
| 6.saat<br>(13:55-14:40)         | boş                                                        | boş                                                                                                    | boş                                                                                            | MZT 5012 (TEO) ()                                                                            |                            | ZT 5026 (TEO) ()                |                             | boş              |
| 7.saat<br>(14:50-15:35)         | boş                                                        | boş                                                                                                    | boş                                                                                            | MZT 5012 (TEO) ()                                                                            |                            | 2T 5026 (TEO) ()                |                             | boş.             |
| 8.saat                          | bos                                                        | bos                                                                                                    | hos                                                                                            | bos                                                                                          |                            | bos                             |                             | bos              |
| (15:45-16:30)<br>9.saat         | bog                                                        | bog                                                                                                    | boş                                                                                            | bog                                                                                          |                            | bog                             |                             | buy              |
| (16:40-17:25)<br>10.sa at       | bog                                                        | bog                                                                                                    | bug                                                                                            | bog                                                                                          |                            | bog                             |                             | bug              |
| (17:35-18:20)                   | 509                                                        | 009                                                                                                    | 009                                                                                            | 509                                                                                          |                            | 009                             |                             | Doğ              |
| 11                              |                                                            | And a second second sec | her                                                                                            |                                                                                              |                            | ALC: N                          |                             | here.            |

Son aşama, kayıt bilgilerinizin danışmanınıza iletildiği ancak aynı zamanda kayıt süresi içinde tekrar kayıt işleminizi başlatabileceğiniz durumdur. Danışmanınız geri dönüş yapana kadar ekranda "danışmanınız kayıdınızı henüz incelememiştir." uyarısı görüntülenir. Bu süreçte e-mail adresinizi ve bu ekranı sık sık kontrol ediniz.

Şekil 7: Danışman İnceleme

|                          | DANIŞMANIN<br>KAYIT YENILEME İŞLEMINI TAMANLAYAN TÜR ÖĞRENC<br>Yukarıdaki kayıt formu sizin web kaydında seçmiş olduş | LERIN NUTLANA KAYIT YAPITIRDIKLARINA DALB PSORRA KAYODI<br>LIKRIN NUTLANA KAYIT YAPITIRDIKLARINA DALB PSORRA KAYODI<br>MUTLANA KAYIT YAPITIRDIKLARINA DALB PSORRA KAYAGOD<br>MUTLANA KAYIT YAPITIRDIKLARINA DALB PSORRA KAYODI<br>MUTLANA KAYIT YAPITIRDIKLARINA DALB PSORRA KAYODI<br>MUTLANA KAYIT YAPITIRDIKLARINA DALBA PSORRA KAYODI<br>MUTLANA KAYIT YAPITIRDIKLARINA DALBA PSORRA KAYODI<br>MUTLANA KAYIT YAPITIRDIKLARINA DALBA KAYODI<br>MUTLANA KAYIT YAPITIRDIKLARINA DALBA KAYODI<br>MUTLANA KAYIT YAPITIRDIKLARINA DALBA KAYODI<br>MUTLANA KAYIT YAPITIRDIKLARINA TAYODI<br>MUTLANA KAYIT YAPITIRDIKLARINA TAYODI<br>MUTLANA KAYIT YAPITIRDIKANI TAYODI<br>MUTLANA KAYIT YAPITIRDIKA KAYODI<br>MUTLANA KAYIT YAPITIRDIKLARINA TAYODI<br>MUTLANA KAYIT YAPITIRDIKA KAYODI<br>MUTLANA KAYIT YAPITIRDIKA KAYODI<br>MUTLANA KAYOTI YAPITIRDIKA TAYODI<br>MUTLANA KAYIT YAPITIRDIKA KAYOTI YAPITIRDIKA KAYOTI<br>MUTLANA KAYOTI YAPITIRDIKA KAYOTI YAPITIRDIKA KAYOTI YAPITIRDIKA KAYOTI<br>MUTLANA KAYOTI YAPITIRDIKA KAYOTI YAPITIRDIKA KAYOTI<br>YAPITIRDIKANI KAYOTI YAPITIRDIKA KAYOTI YAPITIRDIKA KAYOTI YAPITIRDIKA KA | IMILAMIŞ ÖLDÜĞÜNÜZ E-PÖSTA DARESINIZ<br>SIZİ BİLGİLENDİRMEN İÇİN KULLANILI<br>NIZI ONAYLAYACAK VEYA REDDECEKTIR<br>KAYIT YORMU LÜMÜRÜRÜ ALMALƏR GEREMERTERI<br>KALANMASI ZORUNLU WEB KAYI<br>GY. WE İsyndi zümürü<br>KALANMASI ZORUNLU WEB KAYI<br>MIŞMANINIZ TARAFINDAN KAYIDINIZ R<br>RED NEDENİ: Danışmanınız sizinle yüz yüze gü<br>TEKRAR KAYIT YAPPURK IÇIN 11KLA | T SIK SIK KONTROL EDINIZ.<br>AKKADIR.<br>.BU KONU HAKKINDAKİ BİLGİYİ BU SAYFADA<br>WEB KAYTİ İLE ALAKLA HERMANGU BİLGÖKÜLDEN BÜ BÜ<br>T FORMU İÇİN TIKLAYINIZ<br>B dağılaşık herhangi bir alamışaklıkla web kayıt hakkında kidanu bu be<br>IED EDIMIŞTİR.<br>prüşmek istiyor.) | <b>N TAKİP EDE</b><br>LGE ÖZERİNDEKİ V | B <b>İLİRSİNİZ.</b><br>VEB KAYIT REFERAN<br>Ası ve tarafınızca sakla | IS NUMARASI ISTENECEI | KTTR.<br>ur.  |
|--------------------------|----------------------------------------------------------------------------------------------------|----------------------------------------------------------------------------------------------------|----------------------------------------------------------------------------------------------------|----------------------------------------------------------------------------------------------------|----------------------------------------|----------------------------------------------------------------------|-----------------------|---------------|
|                          |                                                                                                    |                                                                                                    | SEÇÎLMÎŞ OLAN DERSLER                                                                                                    |                                                                                                    |                                        |                                                                      |                       |               |
| BIRIM                    | ADI                                                                                                    |                                                                                                    | DERS ADI                                                                                                    | TORO                                                                                                    | AKTS                                   | KRD.                                                                 | т.к.                  | DEVAM DURUMU  |
| äksek Lisans             | RSA 5022 Discussio                                                                                                    | ons on Concepts and Terms of Art II (Eng) 1.Şube                                                                                                    |                                                                                                    | Seçmeli                                                                                                    | з                                      | з                                                                    | 3                     | DEVAM MECBURI |
| knolojisi Yüksek Lisans  | MZT 5098 UZMANI                                                                                                    | IK ALANI DERSİ (CİHAN IŞIKHAN Şubesi)                                                                                                    |                                                                                                    | Uzmanlık                                                                                                    | 3                                      | 2                                                                    | 0                     | DEVAM MECBURI |
| sknolojisi Yüksek Lisans | MZT 5099 TEZ (C1                                                                                                    | HAN IŞIKHAN Şubesi)                                                                                                    |                                                                                                    | Tez                                                                                                    | 30                                     | 0                                                                    | 0                     | DEVAM MECBURI |
| knolojisi Yüksek Lisans  | MZT 5026 CAD ve                                                                                                    | ELEKTROAKUSTİK UYGULAMALAR II 1.Şube                                                                                                    |                                                                                                    | Seçmeli                                                                                                    | 6                                      | 3                                                                    | з                     | DEVAM MECBURI |
| knolojisi Yüksek Lisans  | MZT 5012 MÜZİK 1                                                                                                    | TEKNOLOJISINDE YAZILI ANLATIM II 1.Şube                                                                                                    |                                                                                                    | Zoruniu                                                                                                    | 6                                      | 3                                                                    | 3                     | DEVAM MECBURI |
| sknolojisi Yüksek Lisans | MZT 5018 MEDYA J                                                                                                    | ANALIZLERI II 1.Şube                                                                                                    |                                                                                                    | Seçmeli                                                                                                    | 6                                      | 3                                                                    | 3                     | DEVAM MECBURI |
| eknolojisi Yüksek Lisans | MZT 5024 ARUSTI                                                                                                    | K TASARIM II 1.Şube                                                                                                    |                                                                                                    | Seçmeli                                                                                                    | 6                                      | 3                                                                    | 3                     | DEVAM MECBURI |
| knolojisi Yuksek Lisans  | M21 SOVE SEMINE                                                                                                    | K (CIHAN IŞIKHAN ŞUDBSI)                                                                                                    |                                                                                                    | Seminer<br>TOPLAM :                                                                                                    | 63                                     | 15                                                                   | 15                    | DEVAM MECBURI |
|                          |                                                                                                    | YUKARIDA SEÇÎLMÎŞ                                                                                                    | OLAN DERSLERIN 09/02/2015-15/02/2015                                                                                                    | TARİHLERİ ARASINDAKİ PROGRAMI                                                                                                    |                                        |                                                                      |                       |               |
|                          | PAZARTESI                                                                                                    | SALI                                                                                                    | ÇAR ŞAMBA                                                                                                    | PERŞEMBE                                                                                                    |                                        | CUMA                                                                 |                       | CUMARTESI     |
| 1.saat<br>(08:30-09:15)  | MZT 5098 (TEO) ()                                                                                                    | boş                                                                                                    | boş                                                                                                    | boş                                                                                                    |                                        | boş                                                                  |                       | boş           |
| (09:25-10:10)            | MZT 5098 (TEO) ()                                                                                                    | MZT 5096 (UYG) ()                                                                                                    | boş                                                                                                    | MZT 5024 (TEO) ()                                                                                                    | 2                                      | ZT 5018 (TEO) ()                                                     |                       | boş           |
| 3.saat<br>(10:20-11:05)  | boş                                                                                                    | MZT 5096 (UYG) ()                                                                                                    | boş                                                                                                    | MZT 5024 (TEO) ()                                                                                                    | ,                                      | IZT 5018 (TEO) ()                                                    |                       | boş           |
| 4.saat<br>(11:15-12:00)  | MZT 5099 (UYG) ()                                                                                                    | boş                                                                                                    | boş                                                                                                    | MZT 5024 (TEO) ()                                                                                                    | 1                                      | 12T 5018 (TEO) ()                                                    |                       | boş           |
| 5.saat<br>(13:00-13:45)  | boş                                                                                                    | boş                                                                                                    | boş                                                                                                    | MZT 5012 (TEO) ()                                                                                                    | ,                                      | 1ZT 5026 (TEO) ()                                                    |                       | boş           |
| 6.saat<br>(13:55-14:40)  | boş                                                                                                    | boş                                                                                                    | boş                                                                                                    | MZT 5012 (TEO) ()                                                                                                    | ,                                      | 1ZT 5026 (TED) ()                                                    |                       | boş           |
| 7.saat<br>(14:50-15:35)  | boy                                                                                                    | boş                                                                                                    | boş                                                                                                    | M2T 5012 (TEO) ()                                                                                                    | ,                                      | 1ZT 5026 (TEO) ()                                                    |                       | boş           |
| 8.saat<br>(15:45-16:30)  | boş                                                                                                    | boş                                                                                                    | boş                                                                                                    | boş                                                                                                    |                                        | boş                                                                  |                       | boş           |
|                          | bos                                                                                                    | bos                                                                                                    | bos                                                                                                    | boş                                                                                                    |                                        | boş                                                                  |                       | boş           |

Şekil 8: Danışman Reddetme

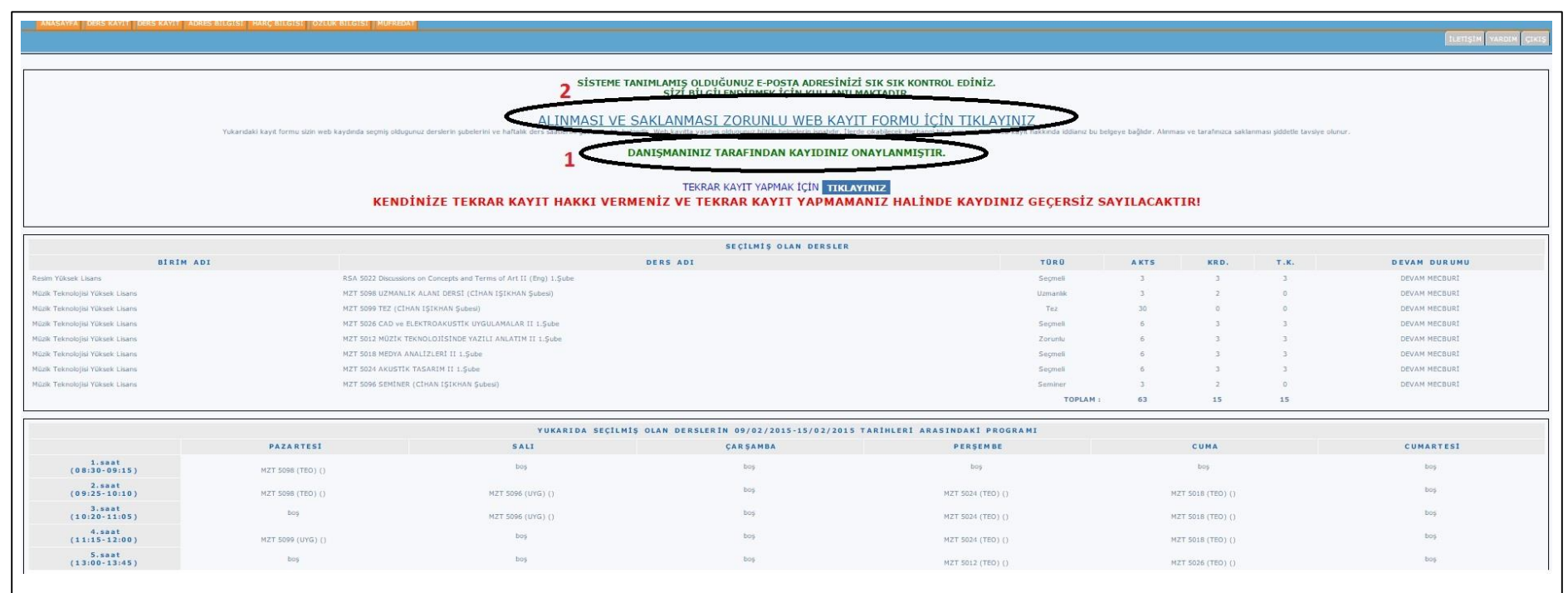

Danışmanınızdan "onaylanmıştır" sonucu geldiğinde kaydınız tamamlanmıştır (1). Son olarak zorunlu olan "web kayıt formu"nun 2 adet çıktısını alınız ve formun gerekli yerlerini imzalayınız (2). 1 adet çıktışın Enstitümüz öğrenci işleri birimine iletiniz. Diğerini saklayınız.

Şekil 9: Danışman onayı ve Web'den Kayıt Yenileme işleminin tamamlanması.

-----